## How to access your warning and error messages from EMSTARS CDX

- 1) Login into EMSTARS-CDX
- 2) Go to Tab Records Exchange
- 3) Set the data range and Click on "Search"
- 4) Scroll down page to find your file.
- 5) If the "Failure" column = "0% (0)", then your file was processed and accepted.
- 6) To see your warnings and errors, Click on the "Accept Rate" column.

| Home<br>History N | Records Excha | nge Requests Report<br>state Exports | s Notifications Administration |               |                     |                  |            |              |         | <b>●</b> He | elp Center |  |  |
|-------------------|---------------|--------------------------------------|--------------------------------|---------------|---------------------|------------------|------------|--------------|---------|-------------|------------|--|--|
| History           | ′             |                                      |                                |               |                     |                  |            |              |         |             |            |  |  |
| Lupicad File      |               |                                      |                                |               |                     |                  |            |              |         |             |            |  |  |
| From:<br>Feb 🗸    | 2017 🗸        | To: Di Apr V 2017 V                  | epartment:                     | Acceptance Ra | te: Pile Na         | ime:             | File<br>Al | в Туре:<br>I | ~       |             | Search     |  |  |
| 4706 entities     |               |                                      |                                |               |                     |                  |            |              |         |             |            |  |  |
| Date              | User          | Department                           | File                           | File Size     | File Type           | Total<br>Records | New        | Resubmitted  | Failure | Accept Rate |            |  |  |
|                   |               |                                      |                                |               |                     |                  |            | S            |         | -           | ^          |  |  |
| 03-30-2017        | -             |                                      | NemsisWSSOAPFile xml           | 40 KB         | NEMSIS 3.3.4 Events | 1                | 0% (0)     | 100% (1)     | 0% (0)  | 6           | Î          |  |  |
|                   |               |                                      | •                              |               |                     |                  |            |              |         |             | 0          |  |  |

- 7) To export your warning and error message to an excel file, Click on the "Accept Rate" column.
- 8) Click on "Action" in the upper right corner of the page.
- 9) Click on the report you would like to save. Then follow the instructions.
- 10) Done.

| Upload History: Detail | History > Details   |          |            |              |                          |             |                                                                                      |                  |  |
|------------------------|---------------------|----------|------------|--------------|--------------------------|-------------|--------------------------------------------------------------------------------------|------------------|--|
| Warnings in Records V  | amings in Records 🗸 |          |            |              |                          |             |                                                                                      |                  |  |
| PCR Number             | Call<br>Date/Time   | Severity | Source     | Data Element | Data Element Description | Value Found | Error Description                                                                    | Lexport Warnings |  |
|                        |                     | Warning  | Schematron | eHistory.08  | Medical/Surgical History | -           | 79-eHistory 08: Medical/Surgical History (eHistory 08) cannot equal "Not Reporting". |                  |  |